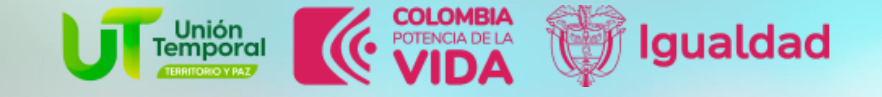

Herramienta de "Recolección de Datos"

# jóvenes Paz

Este desarrollo web tiene como objetivo proporcionar una herramienta eficiente y accesible para la recolección de datos, permitiendo recopilar, analizar y visualizar información de manera estructurada y clara.

Este aplicativo fue desarrollado por el equipo de Medios y Mediaciones de Uniclaretiana 2024 ©

Para ingresar en línea a los instrumentos, se pueden acceder a través de la URL: https://jovenesenpazcaracterizacion.uniclaretiana.edu.co

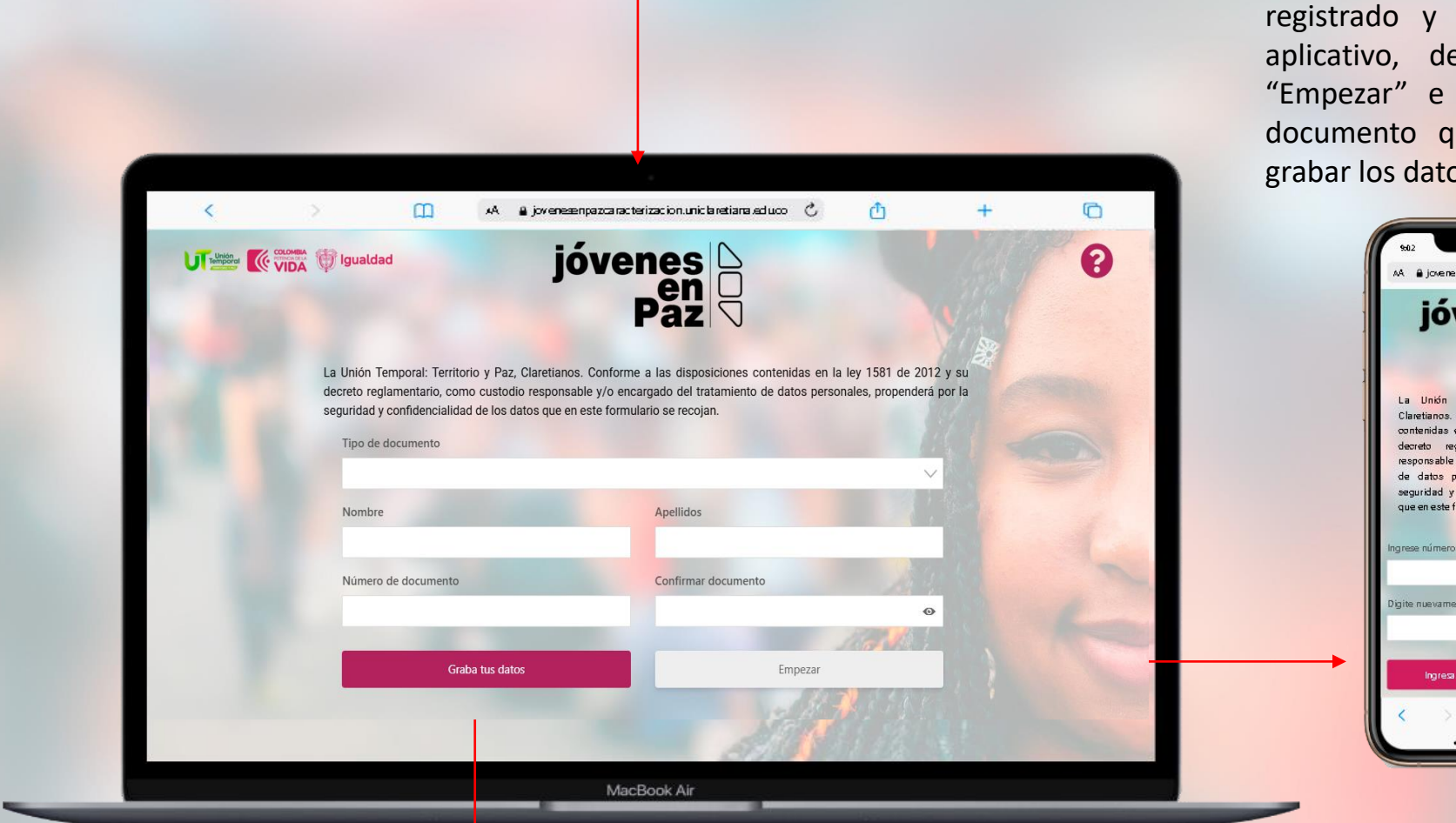

En caso de que el estudiante se encuentre registrado y quiera volver a ingresar al aplicativo, deberá seleccionar el botón "Empezar" e ingresar con el número de documento que registró al momento de grabar los datos.

A corresençazca acterizacionuniciareti C jóx enesençazca acterizacionuniciareti C jóx enesençazca acterizacionuniciareti C La Unión Temporal: Territorio y Par, Claretianos. Conforme a las disposiciones decrete reglamentario, como custodio de datos personales, propenderá por la seguridad y confidencialidad de los datos que en este formulario se recojar. Ingreze número de documento Digite nuevamente el número de documento C Gata tus datos

Para registrar los datos del estudiante, este es el primer acercamiento que tienen en plataforma

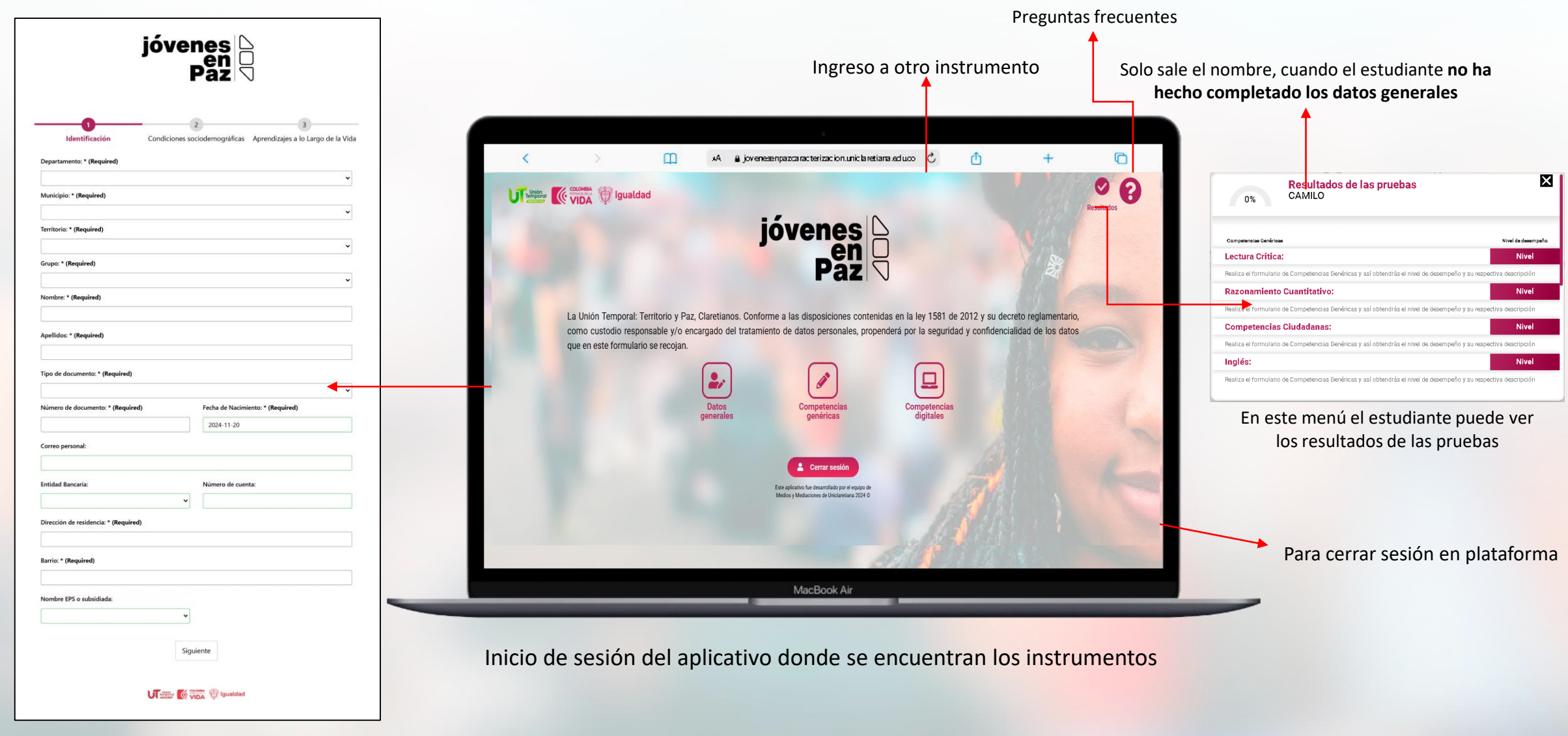

Instrumento datos generales

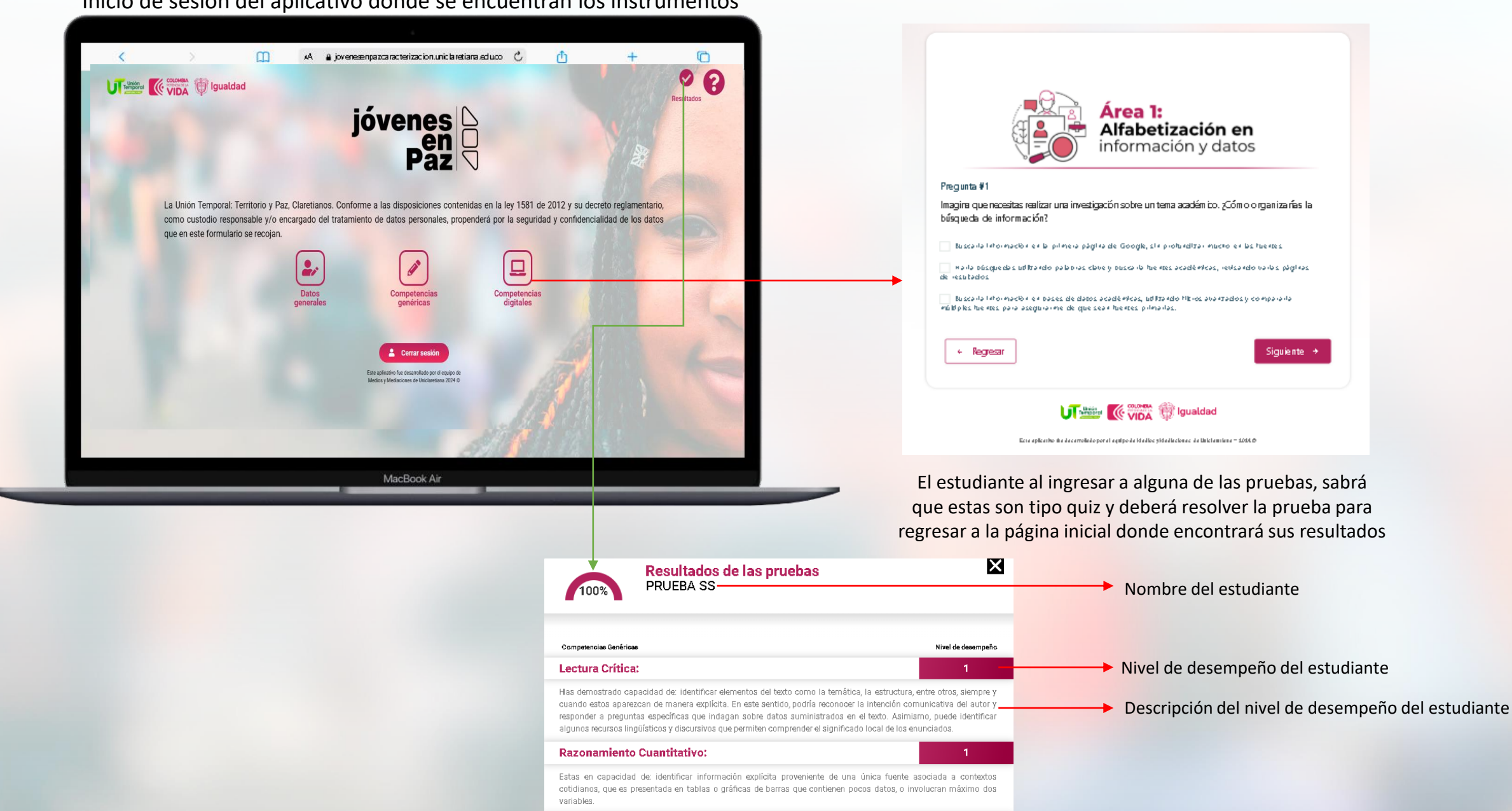

Inicio de sesión del aplicativo donde se encuentran los instrumentos

Para poder visualizar el progreso del estudiante y para restablecer la contraseña del mismo en plataforma, se puede acceder a través de la URL con el usuario creado para este fin: <u>https://jovenesenpazcaracterizacion.uniclaretiana.edu.co/ver-estudiante/</u>

Se debe tener en cuenta que, antes de ingresar a este apartado, la plataforma pedirá acceso. <u>Este acceso es solamente para pedagogos, es un acceso genérico</u>: Usuario:123456789 Contraseña: 123456789

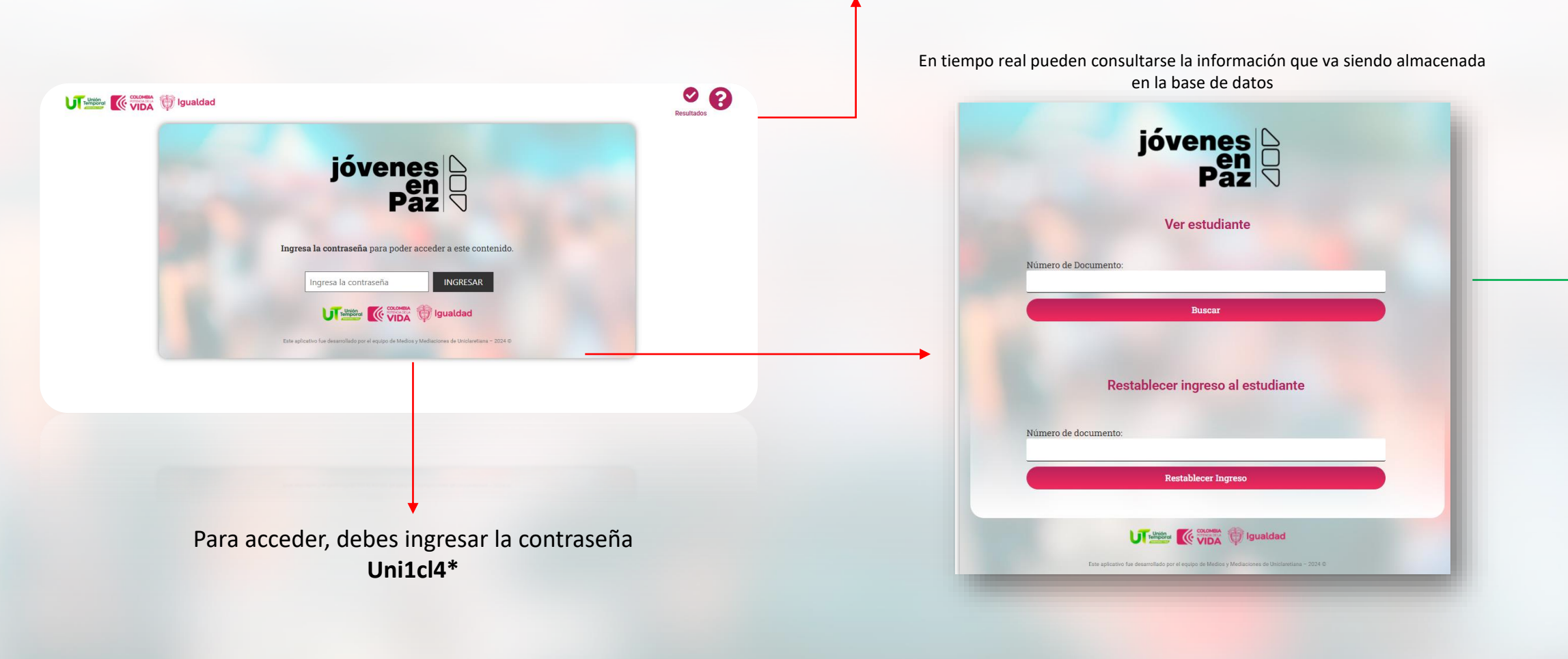

Con el número de documento del estudiante puedes realizar estas acciones

# **Preguntas Frecuentes**

## 1.¿Cómo me registro en la plataforma?

Debes ingresar a este enlace y completar el formulario de registro. Una vez registrado, podrás acceder a la plataforma.

#### 2.¿Cómo ingreso a la plataforma?

Puedes acceder desde este enlace.

#### 3.¿Qué hago si un estudiante no puede ingresar a la plataforma?

Si el estudiante no puede acceder, ve a este enlace, busca el apartado "Restablecer ingreso al estudiante", ingresa su número de documento

y haz clic en "Restablecer ingreso". La plataforma indicará si el proceso fue exitoso o si el estudiante no está registrado.

#### 4.¿Puedo editar los datos de un estudiante después de su registro?

No, los datos deben ser ingresados correctamente en el registro. Si hay un error, solo el soporte técnico puede realizar modificaciones.

#### 5.¿Pueden los pedagogos tener una cuenta en la plataforma?

No, los pedagogos no tienen cuentas individuales. Su función es acompañar a los estudiantes en la caracterización y la realización de los formularios de competencias genéricas y digitales.

# **Preguntas Frecuentes**

# 6.¿Cómo puedo saber si un estudiante ya completó los formularios?

Desde <u>este enlace</u>, los pedagogos pueden verificar si un estudiante ha completado su caracterización y los formularios de competencias. Allí aparecerá el estado como "Completado" o "No completado".

### 7.¿Qué áreas se evalúan en los formularios de competencias genéricas?

Se evalúan las siguientes áreas:

- Lectura crítica
- •Competencias ciudadanas
- Razonamiento matemático

Inglés

# 8.¿Qué niveles se manejan en las competencias digitales?

Las competencias digitales se evalúan en cinco niveles, del 1 al 5.

## 9.¿Cuándo y cómo se pueden ver los resultados de las evaluaciones?

Los resultados se muestran en tiempo real a través de una ventana emergente después de completar los formularios.

# **Preguntas Frecuentes**

# 10.¿Qué hago si un estudiante dice que no tiene acceso y no está registrado?

Si al intentar restablecer el acceso el sistema indica que el estudiante no está registrado, deberá realizar el proceso de registro desde aquí.

#### 11.¿Qué sucede si un estudiante ingresa mal su número de documento como contraseña?

Si el estudiante no puede acceder porque ingresó mal su documento en la contraseña, un pedagogo puede restablecer su acceso desde la opción "Restablecer ingreso al estudiante".

#### 12.¿Cómo contactar al soporte técnico si hay un problema en la plataforma?

Si hay inconvenientes con el acceso o con la plataforma en general, puedes comunicarte con el soporte técnico a través de este enlace.

#### 13. ¿Puedo registrar a un estudiante usando la cédula de otra persona?

No, cada estudiante debe registrarse con su propia cédula y llenar sus propios datos. Si una persona usa la cédula de otro estudiante para registrarse, los datos quedarán asociados incorrectamente, lo que puede generar problemas de acceso y evaluación. En caso de errores, solo el soporte técnico podrá corregir la información.

# Herramienta de "Recolección de Datos"

# jóvenes Paz

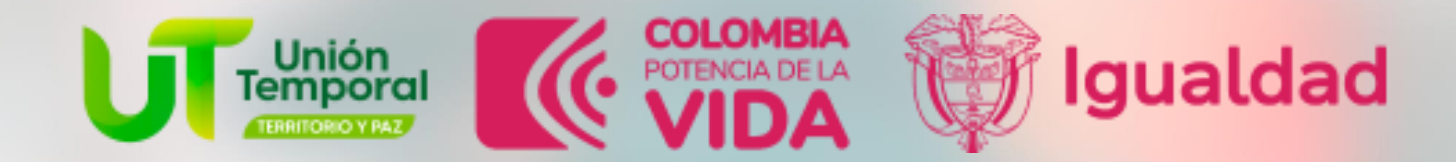

Este aplicativo fue desarrollado por el equipo de Medios y Mediaciones de Uniclaretiana 2024 ©